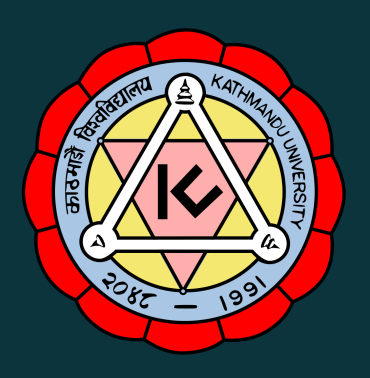

# USER MANUAL

for

# STAFF MODULE

# KATHMANDU UNIVERSITY WEB INFRASTRUCTURE MANAGEMENT SYSTEM

A document prepared for General Information by Anamol Sapkota (Department of Management Informatics and Communication) on behalf of ISMS

## TABLE OF CONTENTS

| CONTENTS                                     | PAGE |
|----------------------------------------------|------|
| 1. INTRODUCTION                              | 1    |
| 2. LOGGING INTO THE SYSTEM                   | 2    |
| i. Staff added                               | 2    |
| ii. Setting your password                    | 2    |
| iii. Login                                   | 3    |
| 3. PROFILE STATUS                            | 4    |
| i. Incomplete                                | 4    |
| ii. Pending                                  | 4    |
| iii. Verified                                | 5    |
| 4. EDITING YOUR PROFILE                      | 5    |
| i. Profile Section                           | 5    |
| a. Save and Notify                           | 7    |
| b. Save and Exit                             | 7    |
| ii. Publication Section                      | 7    |
| 5. VERIFICATION                              | 9    |
| i. Profile is rejected                       | 9    |
| ii. Profile is accepted                      | 10   |
| 6. DISPLAYING YOUR PROFILE IN THE KU WEBSITE | 10   |

#### **1. INTRODUCTION**

Kathmandu University Web Infrastructure Management System is our new (launched in 2019) Content Management System (CMS) that integrates a fully responsive Web design, cross-site News portal, People directory and a web companion Mobile App.

The Staff Module is a contact details page creation/update module which assists the users in updating and maintaining their profile displayed in Kathmandu University's Contact page.

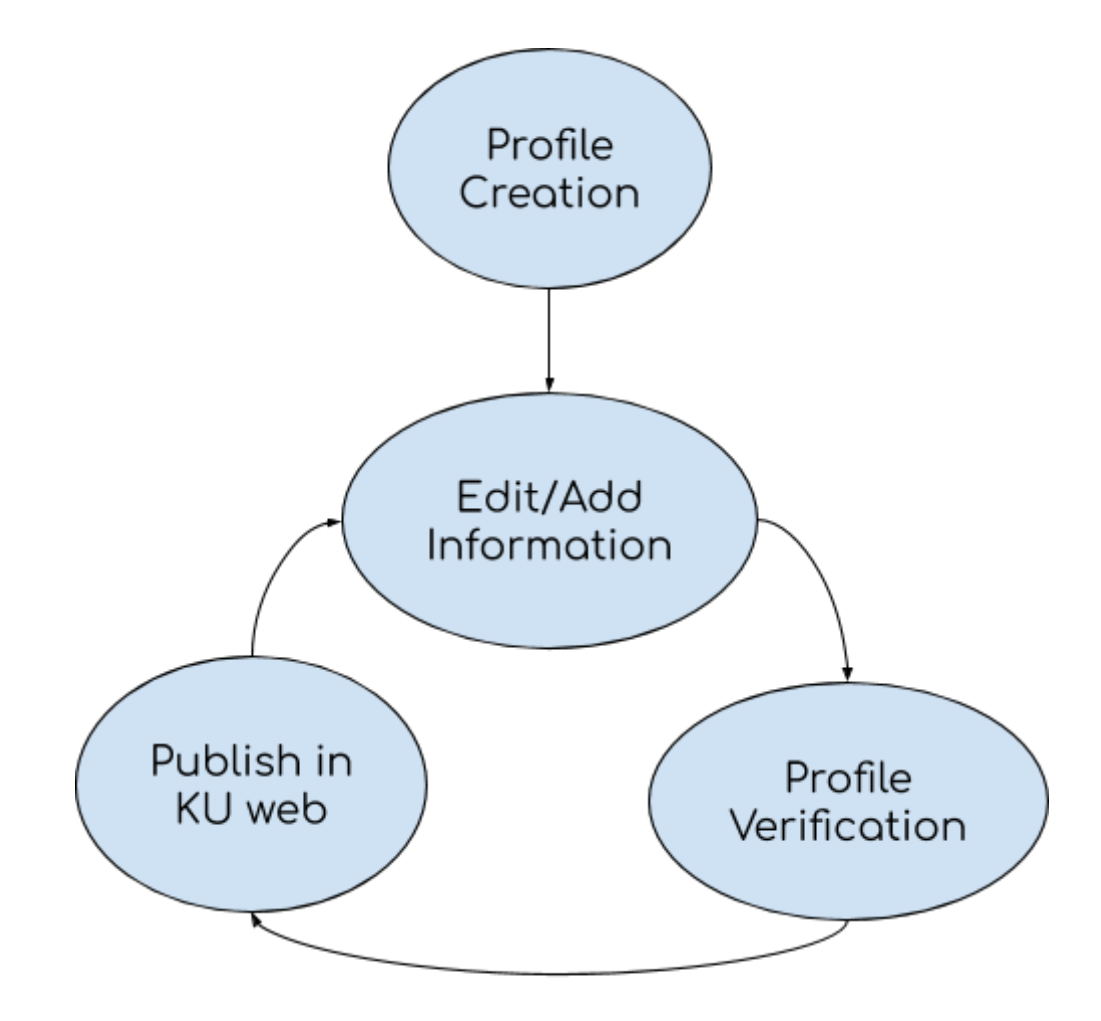

Fig: Staff Module Process flow

As shown in the figure above, the Staff Profile is created by the School/Department's respective CMS admin, which is to be edited by the staff or faculty himself/herself. The content added/updated is verified by designated personnel (for example Head of Department) before being published to the KU's website.

**Note:** The department/school's website and content related to the department/school is maintained by the respective CMS admin.

For assistance, please contact your respective CMS admin.

#### 2. LOGGING INTO THE SYSTEM

#### i. Staff added

Once the CMS admin adds your profile in KU Web Infrastructure Management System, an email similar to the picture below will be sent to your email address.

KU Website : Update Your profile. !! 🔈 Inbox 🗴

| Kathmandu University - ku.edu.np><br>to me -                                                                             |
|----------------------------------------------------------------------------------------------------|
| Kathmandu University                                                                                                    |
| Dear Test User,                                                                                                    |
| We would like to request you to kindly update your staff profile for KU website. To access your login please click here. |
| https://                                                                                                    |
| If you already have password please click here to login                                                                  |
| https://                                                                                                    |
| Warm Regards,                                                                                                    |
| KU Team                                                                                                    |
|                                                                                                    |

#### ii. Setting your password

If you are using it for the first time, you will have to set your password using the link received in the mail.

| SET PASSWO | DRD                        |
|------------|----------------------------|
|            | Set Password for ku.edu.np |
|            | NEW PASSWORD:              |
|            | Enter Password             |
|            | RE-TYPE PASSWORD:          |
|            | Re-Enter Password          |
|            | CHANGE PASSWORD            |

For account security, please use a <u>Password</u> with a minimum of eight (8) characters mixed with lower/upper cases, numbers, and symbols. After setting the password, you are redirected to a login page where you need to enter your Username (email), Password, and Captcha.

Captcha is the text to the right of the screen. (A zero {0} will have a dot{.} differentiating from the letter 'O')

| CAPTCHA: |      |
|----------|------|
| UmUO     | Umuo |

Staff Login Page

| The second second secon | WEB-INFRASTRUCTURE MANAGEMENT<br>SYSTEM            |  |  |  |  |  |  |
|----------------------------------------------------------------------------------------------------|----------------------------------------------------|--|--|--|--|--|--|
| <b>⊘</b> Your pa                                                                                                    | USERNAME : Eorgot your password?                   |  |  |  |  |  |  |
|                                                                                                    | PASSWORD :<br><br>CAPTCHA:<br>UmUO<br>UmUO<br>UmUO |  |  |  |  |  |  |
|                                                                                                    | © Kathmandu University 2019                        |  |  |  |  |  |  |

#### iii. Login

If you already have a password, you can directly log in to the staff page from https:/

After logging in, you will see a page like this:

|             |         |             |             |                    |                       |                 |        |        | Welcome         |
|-------------|---------|-------------|-------------|--------------------|-----------------------|-----------------|--------|--------|-----------------|
| Profile     |         |             |             |                    | Profile Stat          | tus: Incomplete |        |        | Edit Profile    |
|             |         | Username    | : Test Use  | r                  |                       |                 |        |        |                 |
|             |         | Full name   | : Test Use  | r                  |                       |                 |        |        |                 |
|             |         | Email       | :           | u.edu.np           |                       |                 |        |        |                 |
|             |         | Address     |             |                    |                       |                 |        |        |                 |
|             |         | Mobile      | :           |                    |                       |                 |        |        |                 |
|             |         | Туре        | : Academ    | ic                 |                       |                 |        |        |                 |
|             |         | Designation | : Teachin   | , Assistant        |                       |                 |        |        |                 |
|             |         | School      | : School c  | f Management       |                       |                 |        |        |                 |
|             |         | Department  | t : Departr | nent of Management | t Informatics and Com | munication      |        |        |                 |
| Public      | ation   | Lists       |             |                    |                       |                 |        |        | Add Publication |
| Paper Title | Authors | Publ        | ication     | Year               | Tags                  | Link            | Status | Action |                 |
| No Data     |         |             |             |                    |                       |                 |        |        |                 |
|             |         |             |             |                    |                       |                 |        |        |                 |
|             |         |             |             |                    |                       |                 |        |        |                 |

For the first time or after you have made changes to your profile, you will see **Profile Status: Incomplete**.

To know more about Incomplete Profile status, go to Profile Status: Incomplete.

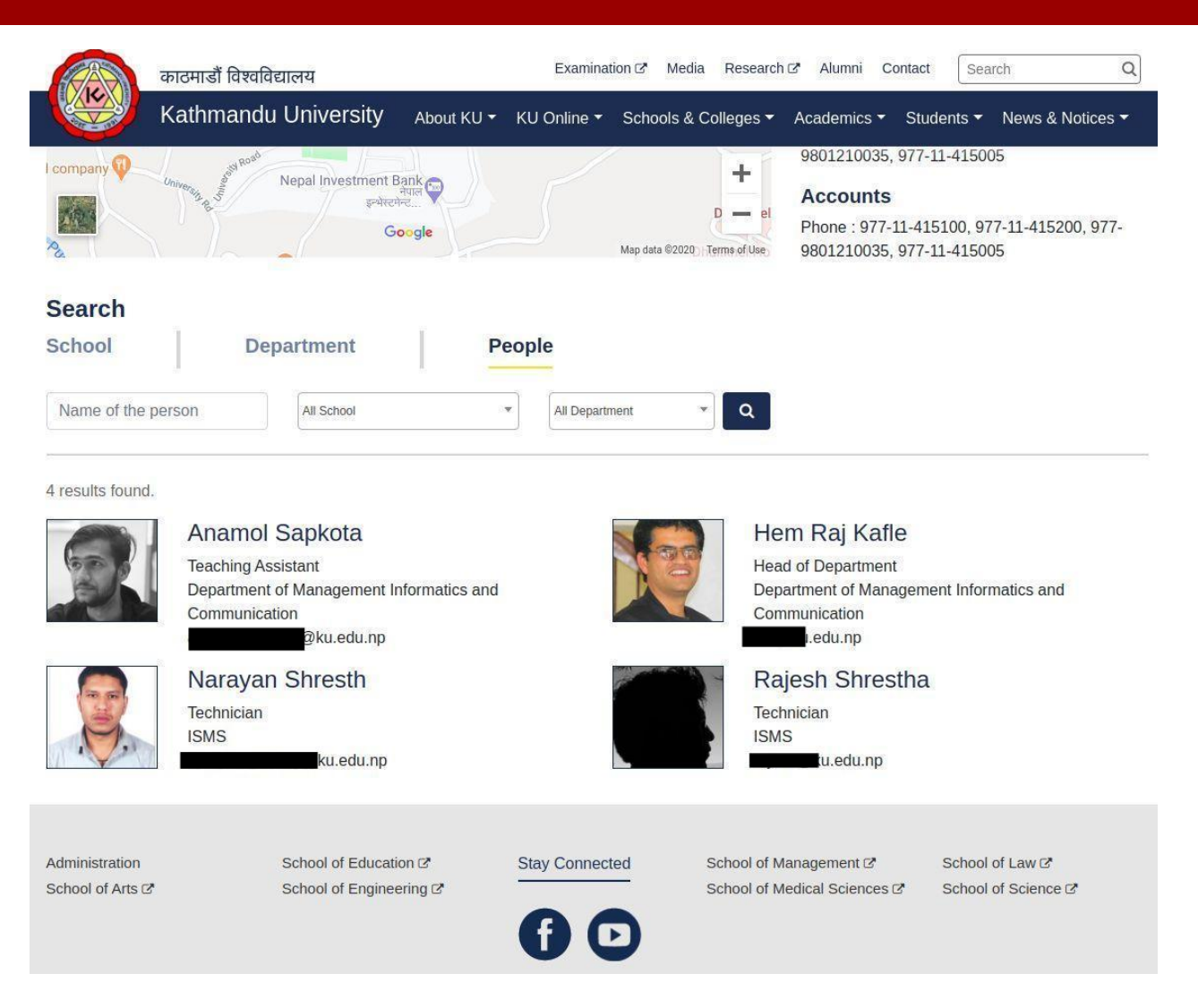

As you can see above, the Test User we just created is not displayed on the contact page yet.

## 3. PROFILE STATUS

There are 3 profile status: Incomplete, Pending and Verified.

#### i. Incomplete

Profile Status: Incomplete means your account has just been created or you have made changes to the profile but is not submitted for verification. This acts as a draft status and you can make any number of changes before sending for verification.

#### ii. Pending

Profile Status: Pending means that you have made changes to your profile and submitted for verification. An email with your new changes will be sent to the verifier's email address.

#### iii. Verified

Profile Status: Verified means that your changes have been verified and those changes are displayed on the KU website. You will receive an email once your profile is in this state.

#### 4. EDITING YOUR PROFILE

Your staff profile is divided into 2 sections: **Profile** section and the **Publications** section.

|             |         |              |             |                    |                     |                |        |        | v   | veicome      |
|-------------|---------|--------------|-------------|--------------------|---------------------|----------------|--------|--------|-----|--------------|
| Profile     |         |              |             |                    | Profile State       | us: Incomplete |        |        |     | Edit Profile |
|             | U       | sername :    | Test User   |                    |                     |                |        |        |     |              |
|             | FL      | ill name :   | Test User   |                    |                     |                |        |        |     |              |
|             | Er      | nail :       |             | u.edu.np           |                     |                |        |        |     |              |
| _           | Ad      | idress :     |             |                    |                     |                |        |        |     |              |
|             | М       | obile :      |             |                    |                     |                |        |        |     |              |
|             | Ту      | rpe :        | Academic    |                    |                     |                |        |        |     |              |
|             | D       | esignation : | Teaching A  | Assistant          |                     |                |        |        |     |              |
|             | Sc      | hool :       | School of N | Management         |                     |                |        |        |     |              |
|             | D       | epartment :  | Departme    | nt of Management I | nformatics and Comm | nunication     |        |        |     |              |
| Public      | ation L | ists         |             |                    |                     |                |        |        | Add | Publication  |
| Paper Title | Authors | Publicat     | tion        | Year               | Tags                | Link           | Status | Action |     |              |
| No Data     |         |              |             |                    |                     |                |        |        |     |              |
|             |         |              |             |                    |                     |                |        |        |     |              |
|             |         |              |             |                    |                     |                |        |        |     |              |

#### i. Profile Section

The Profile Section consists of 5 parts:

- Basic Details
- Bio
- Honors and Awards
- Research Interest and
- Other Position

The Basic Details such as Name, Email, Address, and Phone fields are mandatory while other fields are not mandatory. If the other fields are not filled, those parts are not displayed in your Profile. If you have been provided with posts/responsibilities other than indicated on basic details you can add them under "Other Position" sub-section. The fields - Staff Type, Designation, School, and Department can only be changed by the CMS admins. Contact your respective CMS admin if changes are to be made in these fields.

The <u>Profile</u> section can be edited by clicking the <u>Edit Profile</u> button to the top-right of the screen. When the <u>Edit Profile</u> button to the top-right of the screen is clicked, you are sent to the following screen:

| : Profile                            |                                                                                      |
|--------------------------------------|--------------------------------------------------------------------------------------|
| Name :                               | Test User                                                                            |
| Email :                              | w.edu.np *                                                                           |
| Type :                               | Academic                                                                             |
| Designation :                        | Teaching Assistant                                                                   |
| School :                             | School of Management                                                                 |
| Department :                         | Department of Management Informatics and Communication                               |
| Department Section (If Applicable) : |                                                                                      |
| Address :                            | Kavrepalanchok, Nepal                                                                |
| Phone no:                            | +977-11-415100                                                                       |
| Bio :                                | ■ B / II Aft X' X,   図   手 吾 吾 目<br>圖   約 弦   曰 + 曰 +   非 律   ウ ♡   函 の 込<br>②   ∞ 愛 |
|                                      | Path:                                                                                |

| Honors and awards : | ■ B / U Ase x' x, 図 = 吾 吾 目<br>(図) AS (編) 曰 · 曰 · □ 幸 律 ! ? (*   図) ② C,                                                       | [?]                         |
|---------------------|----------------------------------------------------------------------------------------------------|-----------------------------|
|                     | (2) >> <>                                                                                                    |                             |
|                     | Paul p                                                                                                    |                             |
| Research Interest : | B / U AS€ x <sup>2</sup> x <sub>2</sub> 3 ≡ ≡ ≡                                                                                | [?]                         |
|                     | [1] A 编   Ⅲ · Ⅲ · │ 淳 律   ッ ペ   図 ⊙ 函<br>②   ∞ ※                                                                               |                             |
|                     | Path: p                                                                                                    |                             |
|                     |                                                                                                    |                             |
| Other Position :    | <ul> <li>■ B I U 444 x<sup>2</sup> x,  ご 臣 書 書 ■</li> <li>■ A 444   E • E •   非 律   ッ ○   団 ○ 444</li> <li>(2   ※ ※</li> </ul> | [7]                         |
|                     |                                                                                                    |                             |
|                     | Path: p                                                                                                    |                             |
| Photo :             | Select image Max. File size (1 MB)                                                                                             | [7]                         |
| Caption :           |                                                                                                    | [7]                         |
|                     |                                                                                                    |                             |
|                     |                                                                                                    | Save & Exit Save and Notify |

#### a. Save and Notify

If your profile is complete and you want to display it on the KU's website, you can send your request by clicking the <u>Save and Notify</u> button.

When the <u>Save and Notify</u> button is clicked, Profile Status changes to Pending and a request email with your changes are emailed to the verifier's email address.

| ⊘ Your Profile has been updated Successfully and forwarded to | .np for verification. It will be published shortly. |
|---------------------------------------------------------------|-----------------------------------------------------|
| Profile                                                       | Profile Status: Pending                             |

Here, you can see your designated verifier's email address.

#### b. Save and Exit

If your profile is not complete and you don't want to display it on the KU's website yet, click the <u>Save & Exit</u> button. You can do this if you want to continue working on your profile later.

When the **Save & Exit** button is clicked, the Profile Status changes to Incomplete.

| Your Profile has been updated Successfully. |                            |              |
|---------------------------------------------|----------------------------|--------------|
| Profile                                     | Profile Status: Incomplete | Edit Profile |

#### ii. Publication Section

The Publication Section consists of your publications. Publications can be added using the button <u>Add Publication</u>.

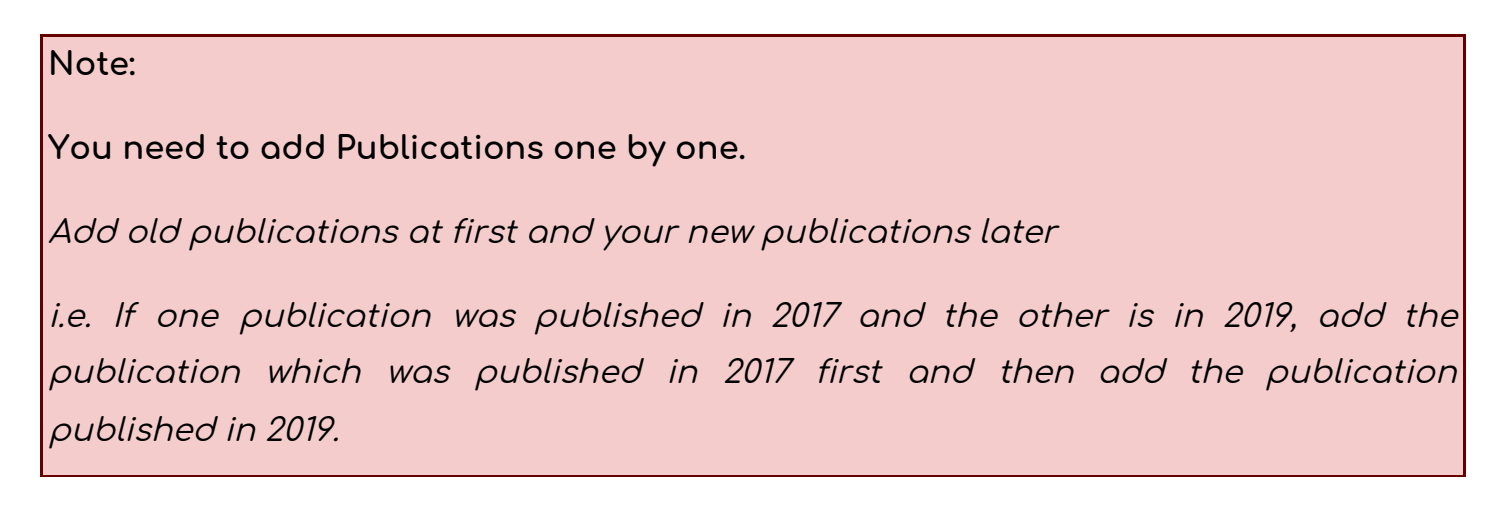

When the Add Publication button is clicked, you will see a screen like this:

| Add New Publication |     |
|---------------------|-----|
| Paper Title : *     | [?] |
| Authors:            | [?] |
| Publication : *     | [?] |
| Year: *             | [?] |
| Tags: *             | [?] |
| Link:               | [?] |
|                     |     |
|                     | Add |

Enter your Publication details and Click Add button. Here, Paper Title is the title of your publication, Authors are names of Authors and co-authors, Publication is the name of the journal, book or similar, Year is published year in AD, Tags are related keywords and Link is URL to the journal or publication. For security reasons, avoid using external links and if you have to please verify before adding them to your publications.

When you add a publication, the Status of the publication is Incomplete.

| ublica           | tion Lis    | ts               |      |      |      |            |        |   |
|------------------|-------------|------------------|------|------|------|------------|--------|---|
| Paper Title      | Authors     | Publication      | Year | Tags | Link | Status     | Action |   |
| Test Paper Title | Test Author | Test Publication | 2019 | Test |      | Incomplete | 0      | ۲ |

After you have added all your publications, you can send a request by clicking <u>Send</u> <u>Notification to Publish Publications</u> button to publish the updated content on your Staff Profile.

Once you click the <u>Send Notification to Publish Publications</u> button, the status changes to **Pending** and an email containing new publications will be sent to the verifier's email for verification and publishing.

| Paper Title      | Authors     | Publication      | Year | Tags | Link | Status  | Action |
|------------------|-------------|------------------|------|------|------|---------|--------|
| Test Paper Title | Test Author | Test Publication | 2019 | Test |      | Pending | 0      |

Once the update is approved, the publication status also changes to Verified.

|                   | Action | Status   | Link | Tags | Year | Publication      | Authors     | aper Title      |
|-------------------|--------|----------|------|------|------|------------------|-------------|-----------------|
| Test Verified 🖉 🛞 |        | Verified |      | Test | 2019 | Test Publication | Test Author | est Paper Title |

#### **5. VERIFICATION**

The changes made to your Staff Profile are verified by designated personnel (for example Head of Department) before being published to the KU's website. During the verification, the changes can be either rejected or accepted.

#### i. Profile is rejected

If your profile is sought to be changed or found incomplete/mistakes and is rejected during verification, you will receive an email with the Reason for Rejection and changes needed to be done.

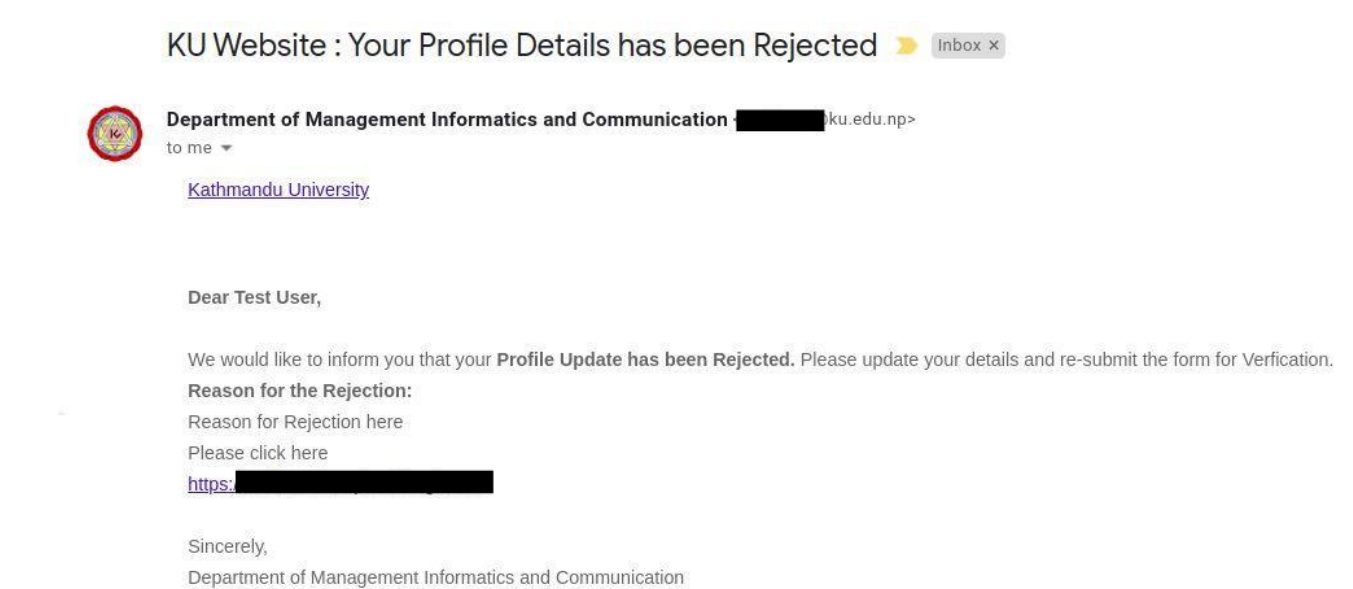

If you receive an email like this, you need to login to your Staff Account, update your profile again to make required changes and click <u>Save and Notify</u> or <u>Send</u> <u>Notification to Publish Publications</u> button.

#### ii. Profile is accepted

If your profile is accepted, you will receive an email similar to below with the link to your Staff Profile.

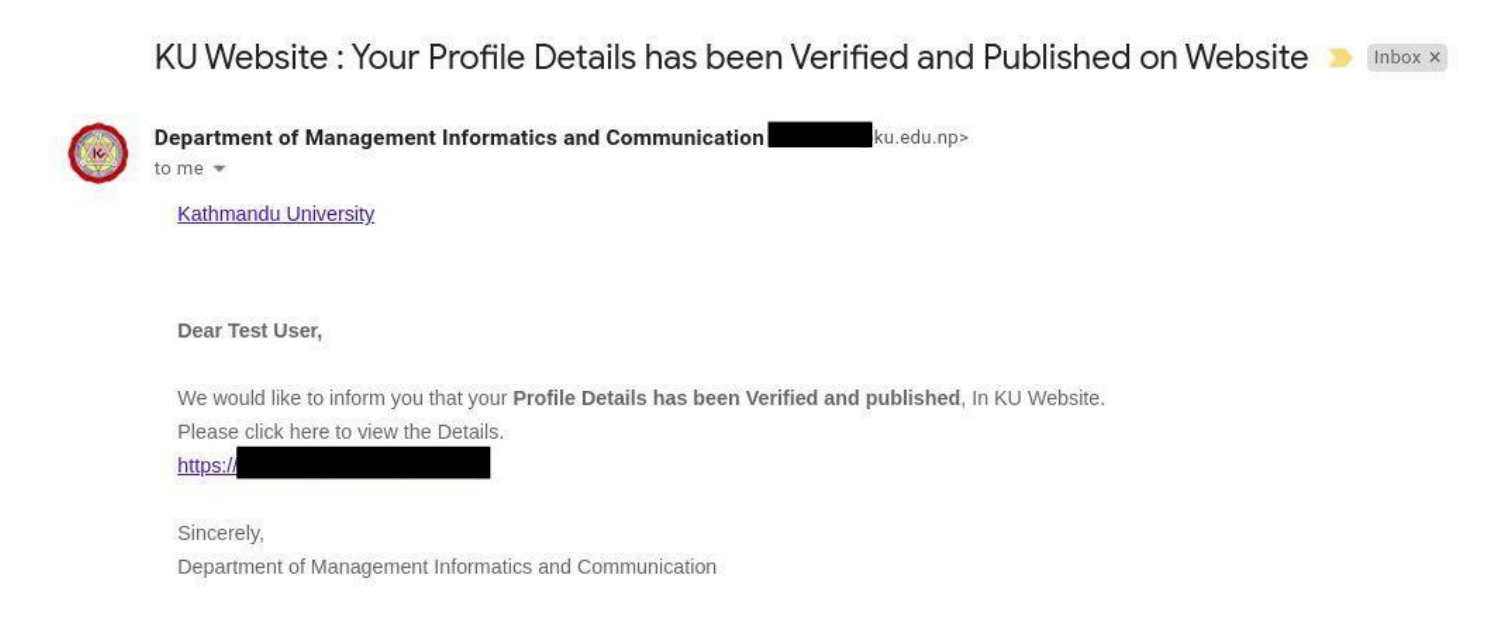

Clicking the provided link, you can see your updated profile on KU's website.

### 6. DISPLAYING YOUR PROFILE IN THE KU WEBSITE

Once changes made to your profile are updated and verified, your profile status changes to **Verified**.

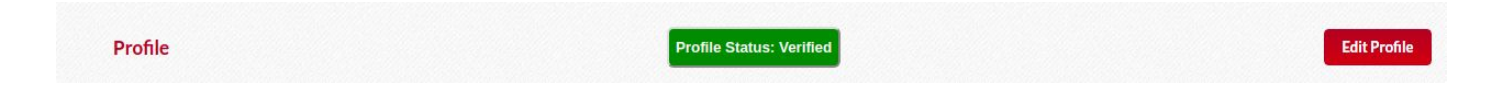

Now, your Staff Profile is shown in Kathmandu University's website.

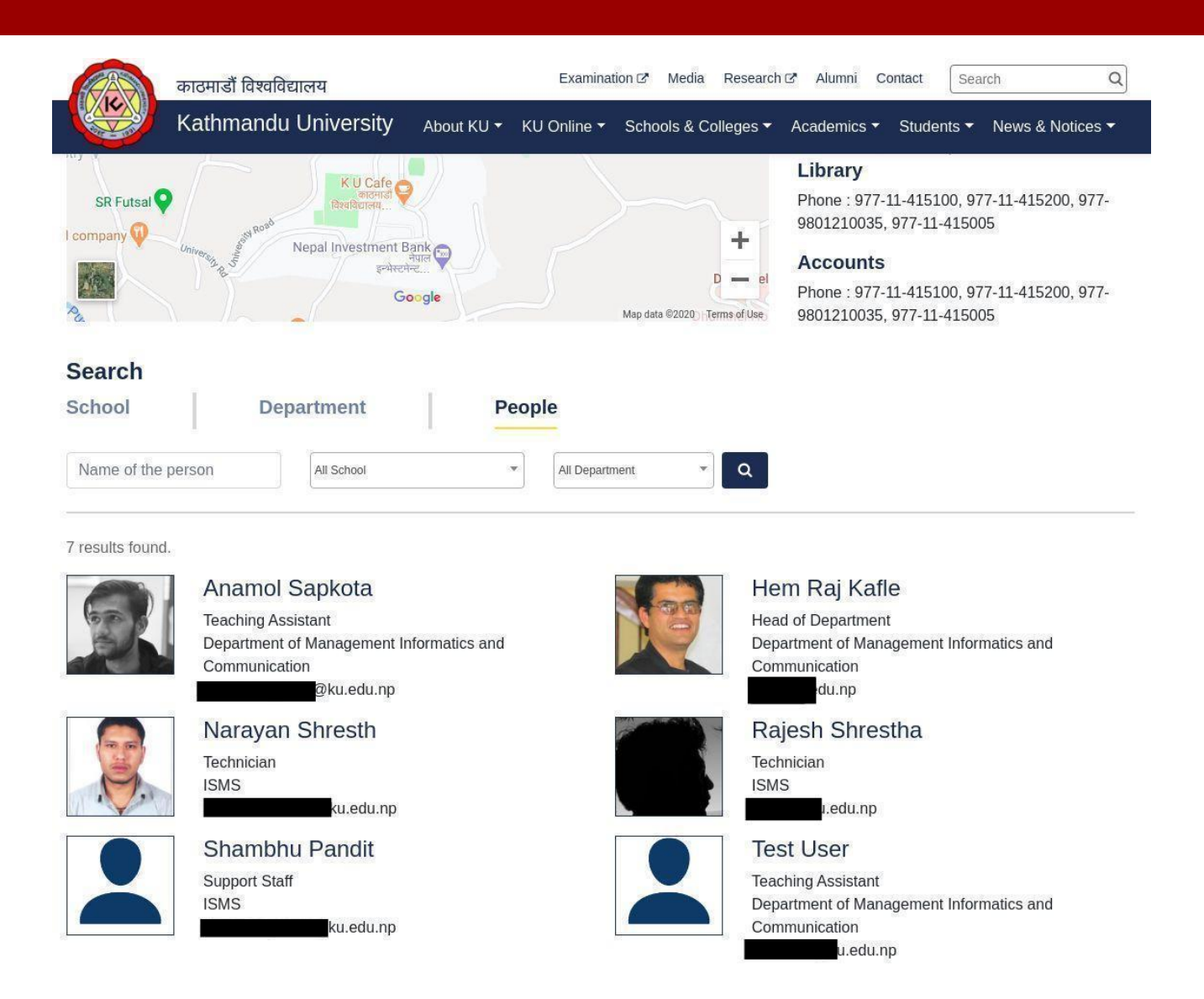

Here, you can see the "Test User" which we created for testing purposes.

Your profile can have two versions of information, verified contents, and pending/ incomplete contents. Once your profile is posted on KU Website, there will always be the previous version of verified profile live on the website even if you have new unverified contents either in the incomplete or pending state. It is only after verification that older contents will be replaced by new ones.

If you need any assistance regarding your profile creation/publication, please contact your school/department's CMS/Web administrator.

For units and services with no applicable School or Department, please contact ISMS.

-- END OF DOCUMENT --